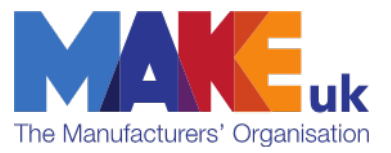

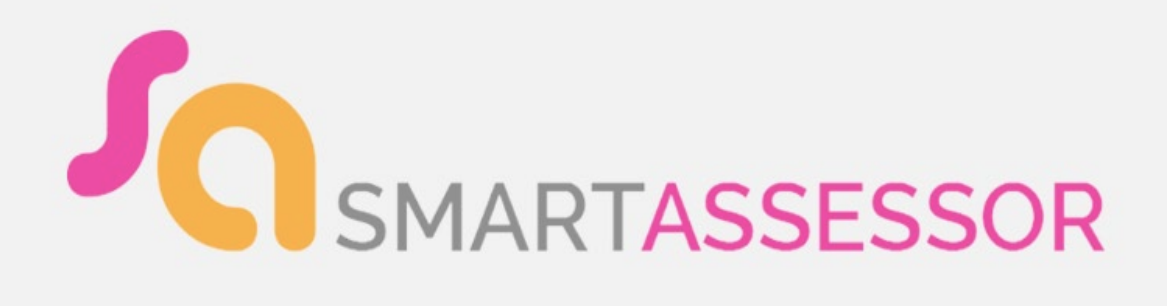

# LEARNER GUIDE

**ARJINDER BAHIA** 

2023

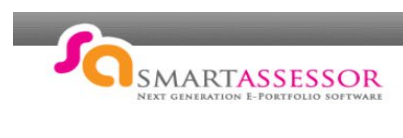

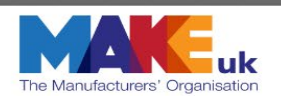

## Contents

| Learner Overview Tab                       | 3  |
|--------------------------------------------|----|
| Off the Job Hours (OTJ)                    | 4  |
| New Docs to Sign                           | 7  |
| EILP (Electronic Individual Learning Plan) | 8  |
| Actions & Activities                       | 10 |
| Other Widgets                              | 11 |
| Qualification Tabs                         | 12 |
| Upload Work                                | 13 |
| Creating Evidence Folders                  | 16 |
| Learning Plan                              | 18 |
| Video Links                                | 20 |

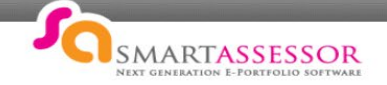

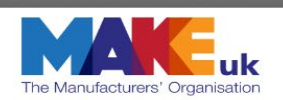

Welcome to Smart Assessor!

You should have received your welcome email containing your account details.

To get started visit <u>https://www.smartassessor.co.uk</u> enter your username and password to login. If for any reason you haven't received this, please contact Arjinder Bahia <u>abahia@makeuk.org</u> or call 0121 344 7904

#### This is your Learner Home Page.

| Overview EAL L2 Dip in Advanc Engineering Technici EAL Level 3 Diploma                                           | Pearson BTEC Level 3                                                         |
|----------------------------------------------------------------------------------------------------|------------------------------------------------------------------------------|
| Welcome<br>Sarah Sahari                                                                                          | -202.6<br>Hours differential                                                 |
| Awaiting<br>Photo<br>Smart Session                                                                               | 0.0Actual hrs completed<br>202.6Expected hrs to date<br>OTJ Hours            |
| Last Login Date : 28/02/2023 08:19<br>Days Until Course Completion: 1188 ()<br>Overall Status:0%0%11%<br>0% 100% | (1)<br>I Mar - 12:00PM                                                       |
| Criteria Completed Criteria Remaining                                                                            |                                                                              |
| Safeguarding Contact<br>Tel: 01213447999<br>Mobile: 07554453114<br>Email: jgriffiths@makeuk.org 🖂                | Your next session:<br>With:Arjinder Bahia<br>On: Wednesday 1st March 12:00PM |

On your learner homepage you can see how many days there are left on your course, your current status - if you're on track, your qualifications tab to see each portfolio, your next session booking, your time log, actions/activities to complete, safeguarding contact and more.

If you need to return to this page at any point, simply click the **homepage icon**.

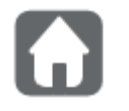

This is the **homepage icon** on Smart Assessor.

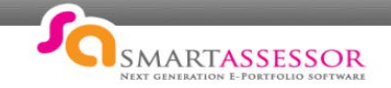

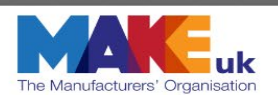

## Learner Overview Tab

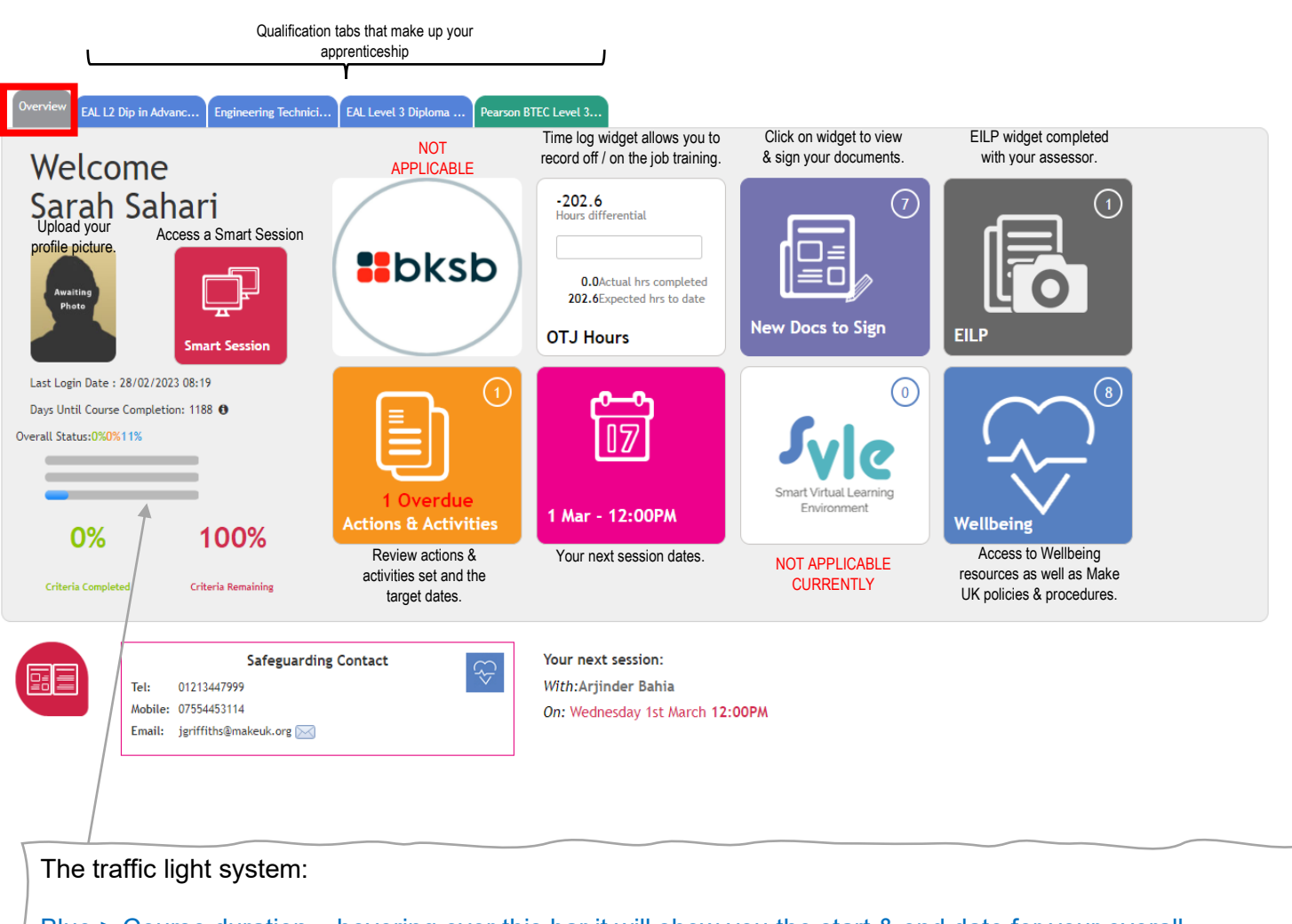

Blue > Course duration – hovering over this bar it will show you the start & end date for your overall apprenticeship.

Orange > course criteria with mapped evidence against it

Green > Criteria that has been signed off as complete.

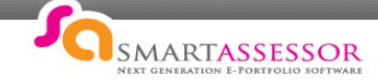

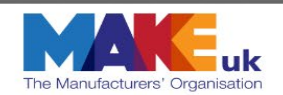

## Off the Job Hours (OTJ)

| -202.6<br>Hours differential                         |  |
|------------------------------------------------------|--|
| 0.0Actual hrs completed<br>202.6Expected hrs to date |  |
| OTJ Hours                                            |  |

This widget is used to log your off the job hours against each of your qualifications for your apprenticeship.

The widget shows the actual hours that you have logged and how many are expected to date.

You<u>MUST</u> log your off the job training, it is a requirement for the funding of your apprenticeship. (See page 6 on what is deemed as off the job training)

1. Click on the Time Log widget on your overview page.

#### 2. Click Add New Time Log Entry

| Time Log Entries                            |                         |            |                 | v                                                                                                  | < Change View    | by On/Off the Jo | b Training |
|---------------------------------------------|-------------------------|------------|-----------------|----------------------------------------------------------------------------------------------------|------------------|------------------|------------|
| This Week:                                  | This Month:             | Total:     |                 | Off the Job Summary:                                                                               |                  |                  |            |
| 0:00                                        | 6 : 30                  | 30 : 14    |                 | Apprenticeship Duration:                                                                           | 211.86 weeks     |                  |            |
|                                             |                         |            |                 | Contracted Work:                                                                                   | 40.00 hours/week |                  |            |
| Second Automa                               |                         |            |                 | Apprenticeship Duration Holiday Entitlement:                                                       | 887 hours        |                  |            |
| weene weaviey:                              |                         |            |                 | Apprenticeship Off the Job Hours Required:                                                         | 1518 hours       |                  |            |
| Activity Type                               | On/Off the Job Training | Time Taken | Date            |                                                                                                    |                  |                  | Official   |
| Manual<br>Virtual Training Session          | Off the Job             | 5:00       | 18/05/2021      | Unit                                                                                               | Туре             | Status           | Job Hou    |
| Session<br>Traditional face-to-face session | On the Job              | 1:00       | 05/05/2021      | Pearson BTEC Level 3 Diploma in Advanced Dev Tech<br>Knowledge 60190541                            | TECH             | In Training      | 15:20      |
| Activity                                    | Off the Job             | 0:30       | 05/05/2021      | EAL L2 Dip in Advanced Manufacturing Engineering<br>60171790                                       | MAIN             | In Training      | 3:50       |
|                                             |                         |            |                 | EAL Level 3 Diploma in Advanced Manufacturing and<br>Engineering (Development Competence) 60338453 | MAIN             | In Training      | 0:00       |
| Switch to Calendar View                     |                         | Add Nev    | v Timelog Entry | Engineering Technician 167                                                                         | MAIN             | In Training      | 0:00       |
|                                             |                         |            |                 |                                                                                                    | Actual Hours:    | 19.17            | (19:10)    |
|                                             |                         |            |                 |                                                                                                    | Actual           | 1.26%            |            |

3. Complete the required information, when completed click Add Activity.

| dit Activity                                                                                                    | × | 1. | Select activity date - the date can be put in retrospectively.                                                                                            |
|----------------------------------------------------------------------------------------------------|---|----|----------------------------------------------------------------------------------------------------|
| 1. Select Activity Date                                                                                                    |   | 2. | Select the activity type – select the appropriate activity                                                                                                |
| 02/02/2021                                                                                                    |   |    | type.<br>2. Select Activity Type                                                                                                    |
| 2. Select Activity Type                                                                                                    |   |    | Traditional face-to-face session                                                                                                    |
| Traditional face-to-face session                                                                                                    | ~ |    | 3. Traditional face-to-face session<br>Trainer or assessor led training                                                                                   |
| 3. Select Course                                                                                                    |   |    | 4. Coaching or metaring of set study<br>Guided learning with no trainer/assessor present                                                                  |
| Pearson BTEC Level 3 Diploma in Advanced Dev Tech Knowledge                                                                                                    | ~ |    | Gaining technical experience by doing my job<br>Review freedback/support<br>5. Assessment or examination<br>Other                                         |
| 4. Select Unit                                                                                                    |   | -  | Furloughed                                                                                                    |
| Unit 1 - Health and Safety in the Engineering Workplace                                                                                                    | ~ | 3. | Select the course that you are updating your activity                                                                                                    |
| 5. Select Assessor                                                                                                    |   |    | dropdown menu.                                                                                                    |
| David Hollinshead                                                                                                    | ~ | 4. | Select the unit you are updating your activity about.                                                                                                    |
| 6. Was it on the Job?                                                                                                    |   | 5. | Select the assessor                                                                                                    |
| Off the job                                                                                                    | ~ | 6. | Was is on the job? Select the correct statement from the drop down menu. Please note all activity that you                                                |
| 7 Time Spart on Activity                                                                                                    |   |    | do in centre that directly fits into your apprenticeship                                                                                                  |
|                                                                                                    |   |    | is off the job training, this will be your workshop                                                                                                    |
| 8:00                                                                                                    |   |    | learning and your BTEC.                                                                                                    |
| 8. What impact has this activity had on your learning?                                                                                                    |   | 7. | Time you spent on the activity.                                                                                                    |
| responsibilities under current health and safety legislation and<br>regulations<br>-the key features of the relevant legislation<br>and EU directives,<br>- the requirements for the safe disposal of waste | • | 8. | The impact the activity has had on your learning –<br>reflect on what your knowledge was before the session<br>and then your knowledge after the session. |
| 9. Evidence Links:                                                                                                    |   |    |                                                                                                    |
| Appeals Procedure (1)040320201039.tif                                                                                                    | - |    |                                                                                                    |

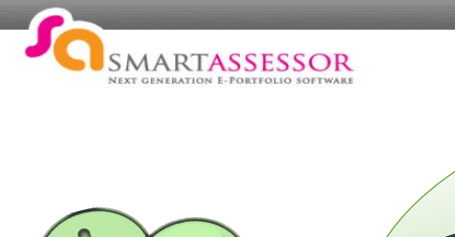

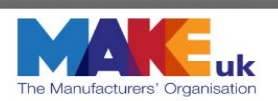

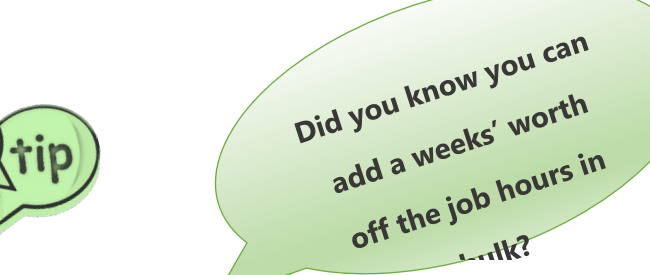

For example for 1 weeks activity you can do two entries, one for your workshop & one for your BTEC day:

Week commencing 6/3/23

3.5 days of workshop Electrical = 27 hours AUEC2010

1 day BTEC = 7.5 hours Maths

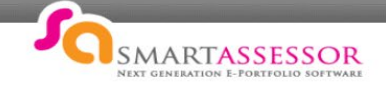

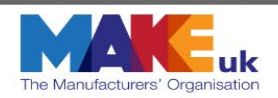

# Off-the-job training: steps to help you determine whether an activity counts as off-the-job training

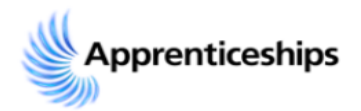

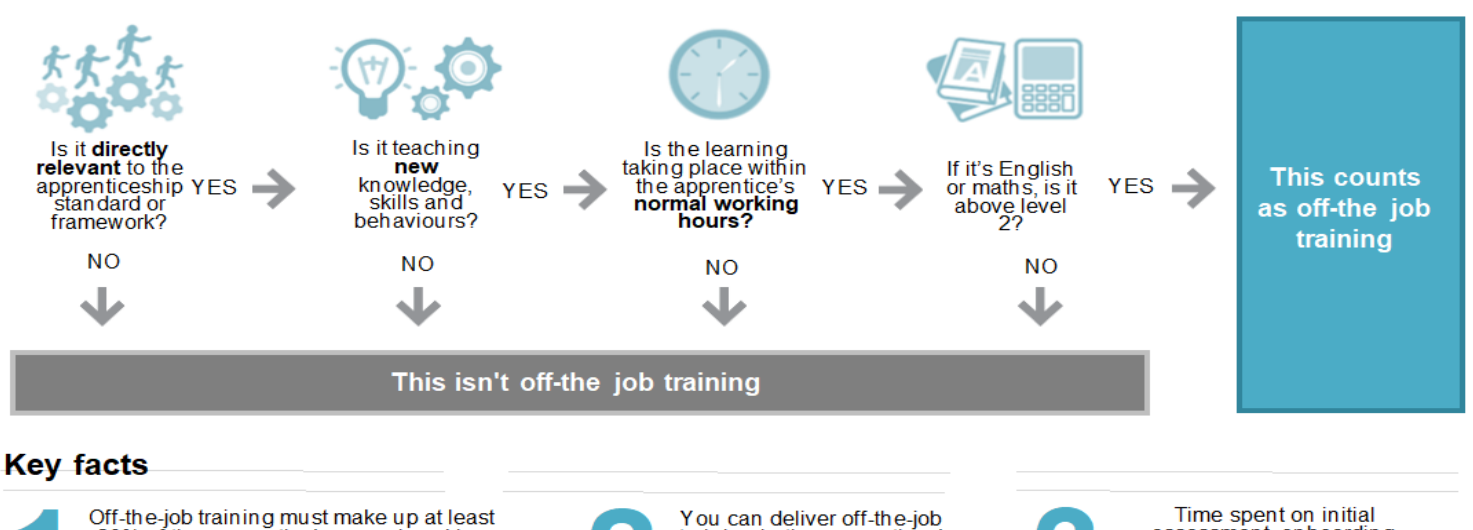

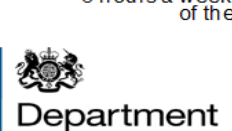

for Education

Off-the-job training must make up at least 20% of the apprentice's normal working hours (working hours capped at 30 hours a week for funding purposes only). For a full-time apprentice, this is an average of 6 hours a week over the planned duration of the apprenticeship.

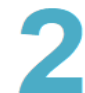

You can deliver off-the-job training in the apprentices' normal workplace or at an external location.

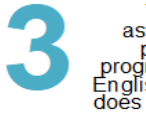

Time spent on initial assessment, onboarding, progress reviews, onprogramme assessments and English and maths up to level 2 does not count towards off-thejob training.

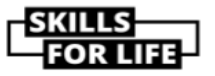

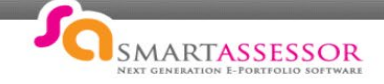

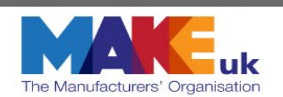

## New Docs to Sign

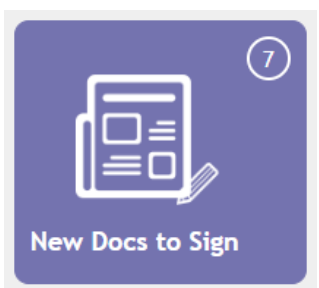

This widget helps you to keep on top of any documents that need your attention. In the top right-hand corner, it shows how many documents require your signature.

- Click on the widget.
- This page shows the documents that requires your signature.

| Learners Documents to sign                                              |               |                        |                                               |                |                      |                        |                    |
|-------------------------------------------------------------------------|---------------|------------------------|-----------------------------------------------|----------------|----------------------|------------------------|--------------------|
| Availing Sarah Sahari - H                                               | Hub Manufactu | ring Ltd               |                                               |                |                      |                        |                    |
| Course Name 🖊                                                           | Туре 🛧        | Date<br>Uploaded 🛧     | Document name                                 | Uploaded By    | Signed in Agreement  | Session<br>Date/Time   | Action             |
| Pearson BTEC Level 3 Diploma in Advanced Dev<br>Tech Knowledge 60190541 | Review        | 15/12/2022<br>10:00:18 | 9925_Apprenticeship Progress<br>Review - V1.7 | Arjinder Bahia | Asr: 🖌 Emp: 🔄 IQA: 🔄 | 14/04/2020<br>09:00:00 | Sign / Open<br>Doc |

- Click on Open Doc to sign the document this will take you to the document that requires your signature sign the document.
- Come back to new docs to sign and click on 'Sign' this will take this off the list.

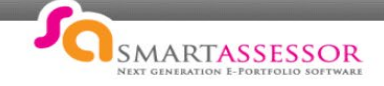

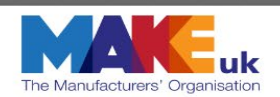

## EILP (Electronic Individual Learning Plan)

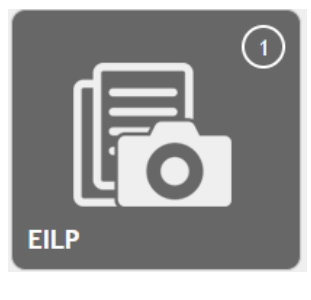

EILP is short for Electronic Individual Learning plan. The EILP widget is located on your portfolio overview page, the widget will display a number in the top right hand corner, this represents the number of EILP's that you need to complete and sign.

| 1. Click on       | the EILP widget and | you will see the followin | g page showing your EILP or EI                                                      | LP's                                                     |
|-------------------|---------------------|---------------------------|-------------------------------------------------------------------------------------|----------------------------------------------------------|
|                   |                     |                           |                                                                                     | Next EILP V2 19052020 snapshot scheduled for 10/04/2022. |
| # Snapshots Taken |                     |                           |                                                                                     | Run New Snapshot                                         |
| Date Taken        | Template Name       | Generated By              | Sign off Status                                                                     |                                                          |
| 10/04/2021        | EILP V2 19052020    | System                    | Learner - Awalting sign off - Mandatory<br>Assessor - Awalting sign off - Mandatory |                                                          |
|                   |                     |                           | · · · · · · · · · · · · · · · · · · ·                                               |                                                          |

- 2. To open your EILP click on the EILP you want to view in the template name column. You can see the sign off status on the right-hand side, so you will know which EILP's still need completing.
- 3. Your EILP contains, your details; your employer details and details about your apprenticeship.

|                                                                                                    | Close Sign Off Collapse All                                                                                                    |
|----------------------------------------------------------------------------------------------------|----------------------------------------------------------------------------------------------------|
| EILP V2<br>10/04                                                                                                  | 19052020<br>2021 00:01                                                                                                    |
| Learner Details                                                                                                   | 0                                                                                                    |
| Name:                                                                                                    | ULN: Control of the second second sec |
| Mobile Number:                                                                                                    |                                                                                                    |
| Disabilities:<br>Difficulties: N<br>Nombated Sciencerding Officer: in:/ff/bit@makeuk.org. 012/1447099.07554453114 |                                                                                                    |
|                                                                                                    |                                                                                                    |
| Employer Details                                                                                                  | 0                                                                                                    |
| Company Name: Amazon UK Services Ltd - Holborn<br>Main Contact:<br>Address:<br>Telephone:                         |                                                                                                    |
| What is the name of your mentor in your workplace?                                                                |                                                                                                    |
| <ol> <li>To complete your EILP you will need answer some queach question.</li> </ol>                              | estions before signing – Ensure you click 'Save' after answering                                                                                                    |
| Employer Details                                                                                                  | •                                                                                                    |
| Company Name: Amazon Uk Services Ltd - Holborn<br>Main Contact:<br>Address:<br>Telephone:                         |                                                                                                    |
| What is the name of your mentor in your workplace?                                                                |                                                                                                    |
| This question                                                                                                    | has no responses.                                                                                                    |
| Comment                                                                                                    | Save 8                                                                                                    |
| What is the name of your line manager?                                                                            |                                                                                                    |

This question has no respon

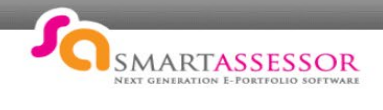

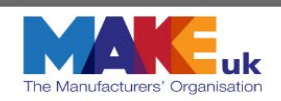

| In the Start of Apprenticeship Assessments section you when you have answered each question.                                                  | will need to ans                | wer the following qu | uestions. Ensure o | click save |
|----------------------------------------------------------------------------------------------------|---------------------------------|----------------------|--------------------|------------|
| Start of Apprenticeship Assessments                                                                                                    |                                 |                      |                    | 0          |
| Functional Skills                                                                                                    |                                 |                      |                    |            |
| Functional Skills                                                                                                    | _/                              | Initial Assessment   |                    |            |
| Functional Skills English                                                                                                    | /                               |                      |                    |            |
| Functional Skills ICT                                                                                                    | /                               |                      |                    |            |
| ALS Details                                                                                                    |                                 |                      |                    |            |
| Type of Support                                                                                                    |                                 | Start Date           | End Date           |            |
|                                                                                                    | No Results                      |                      |                    |            |
| What would you like to achieve by your next ILP review? Comment What are your achievements/ successes to date and how have you achieved them? | This question has no responses. |                      |                    | Save       |
|                                                                                                    | This question has no responses. |                      |                    |            |
| Comment                                                                                                    |                                 |                      |                    |            |
| What are your medium term goals? How are you going to achieve these?                                                                          |                                 |                      | *                  | Save       |
|                                                                                                    | This question has no responses. |                      |                    |            |
| Comment                                                                                                    |                                 |                      |                    |            |
|                                                                                                    |                                 | )                    |                    | Save       |

5. Review the rest of your EILP. At the bottom of the form put in your comments and sign to complete the EILP. Ensure click save when you have put in your comment.

| Sign Off                                                                         | 0    |
|----------------------------------------------------------------------------------|------|
| Comments                                                                         |      |
| This EILP has no comments.                                                       |      |
| Comment                                                                          |      |
|                                                                                  | Save |
| Learner - Awaiting sign off - Mandatory Assessor - Awaiting sign off - Mandatory |      |
|                                                                                  |      |

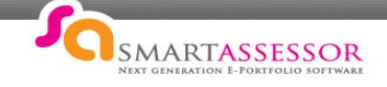

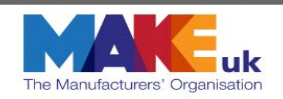

### Actions & Activities

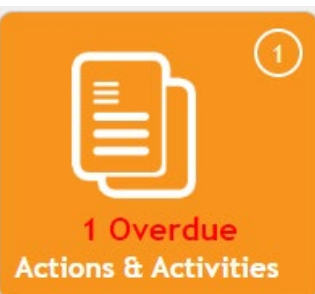

This widget keeps you informed of any actions or activities that have been set on your learning plan for you to do.

In the top right-hand corner, the number lets you know how many actions/activities you have and clearly lets you know of any overdue tasks.

Click on the widget.

Learner with Outstanding Tasks

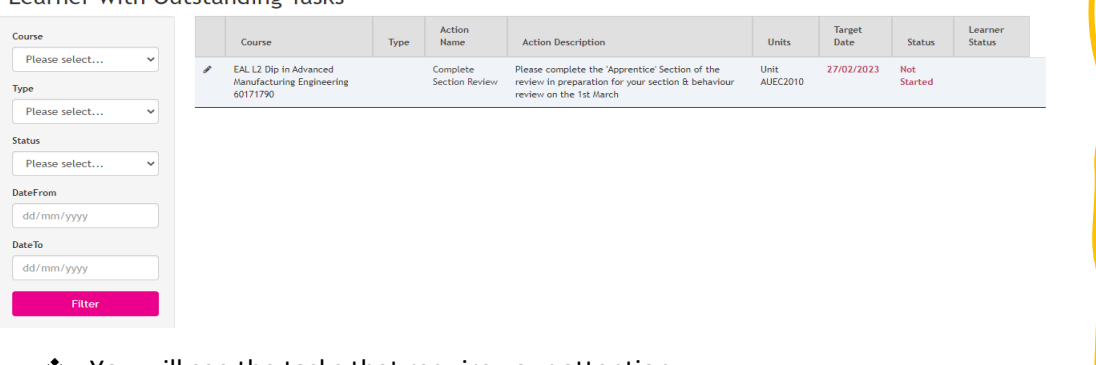

- You will see the tasks that require your attention.
- Click on the task under the 'Action Name' column, this will take you to the learning plan where the action/ activity was set.
- Complete the action/ activity as stated.

#### Then click on the pencil icon in the 'Action' column

| Se                                                    | ession No                                                                                                    | Date               | Start                                                                                           | End                       | Туре                                             | Assessor                                                                     | Atten                                                      | ded                                     |                            | Le            | earner Feedl | back                      |   |
|-------------------------------------------------------|----------------------------------------------------------------------------------------------------|--------------------|-------------------------------------------------------------------------------------------------|---------------------------|--------------------------------------------------|------------------------------------------------------------------------------|------------------------------------------------------------|-----------------------------------------|----------------------------|---------------|--------------|---------------------------|---|
| <b>?</b> 7                                            | т                                                                                                    | 01/03/:            | 2023 12:00                                                                                      | 12:15                     | Section &<br>Behaviour<br>Review                 | Arjinder<br>Bahia                                                            |                                                            |                                         |                            |               |              | 6                         | • |
| ✓ E                                                   | AL L2 Dip in                                                                                                    | Advanced Manufactu | uring Engineering 60171790                                                                      |                           |                                                  |                                                                              |                                                            |                                         |                            |               |              |                           | P |
| Planni                                                | ng notes :                                                                                                    | ÷                  |                                                                                                 |                           | Session Feedb                                    | ack : 🛛 🕂                                                                    |                                                            |                                         |                            |               |              | 1. ILP:<br>2. Assessment: |   |
| Who                                                   | Activity/Ac                                                                                                    | tions              | Description                                                                                     | Files                     | Units                                            | Target Date                                                                  | Feedback                                                   | Duration                                | Status                     | Action        |              | 3. Review:<br>4. General: |   |
| Learner                                               | Complete S                                                                                                    | ection Review      | Please complete the<br>'Apprentice' Section o                                                   |                           | Unit AUEC2010                                    | 27/02/2023                                                                   |                                                            |                                         | •                          |               | ð            | 5. Evidence:              |   |
| Action I<br>Assesso<br>Learne<br>On/O<br>Ti<br>Time S | Description  <br>r Feedback  <br>r Feedback  <br>ner Status: [<br>off the Job: [<br>arget Date: [<br>Spent Mins: [<br>Status: [ | Actio              | n on:<br>Apprentice' Section of the m<br>section & behaviour review of<br>on the section review | rview in on the 1st March | Put ye<br>Learn<br>Upda<br>Click<br>Once<br>numb | our feedb<br>er status<br>te time sj<br>on 'Subm<br>your asse<br>per will be | ack.<br>– updat<br>pent on<br>it'<br>essor ve<br>e back to | te to co<br>the act<br>rifies th<br>o 0 | mplet<br>ivity.<br>ne acti | ed.<br>ion/ a | ctivity t    | he widget                 |   |

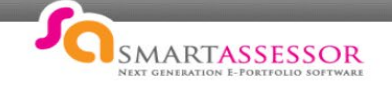

## Other Widgets

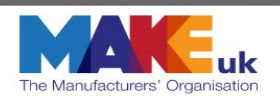

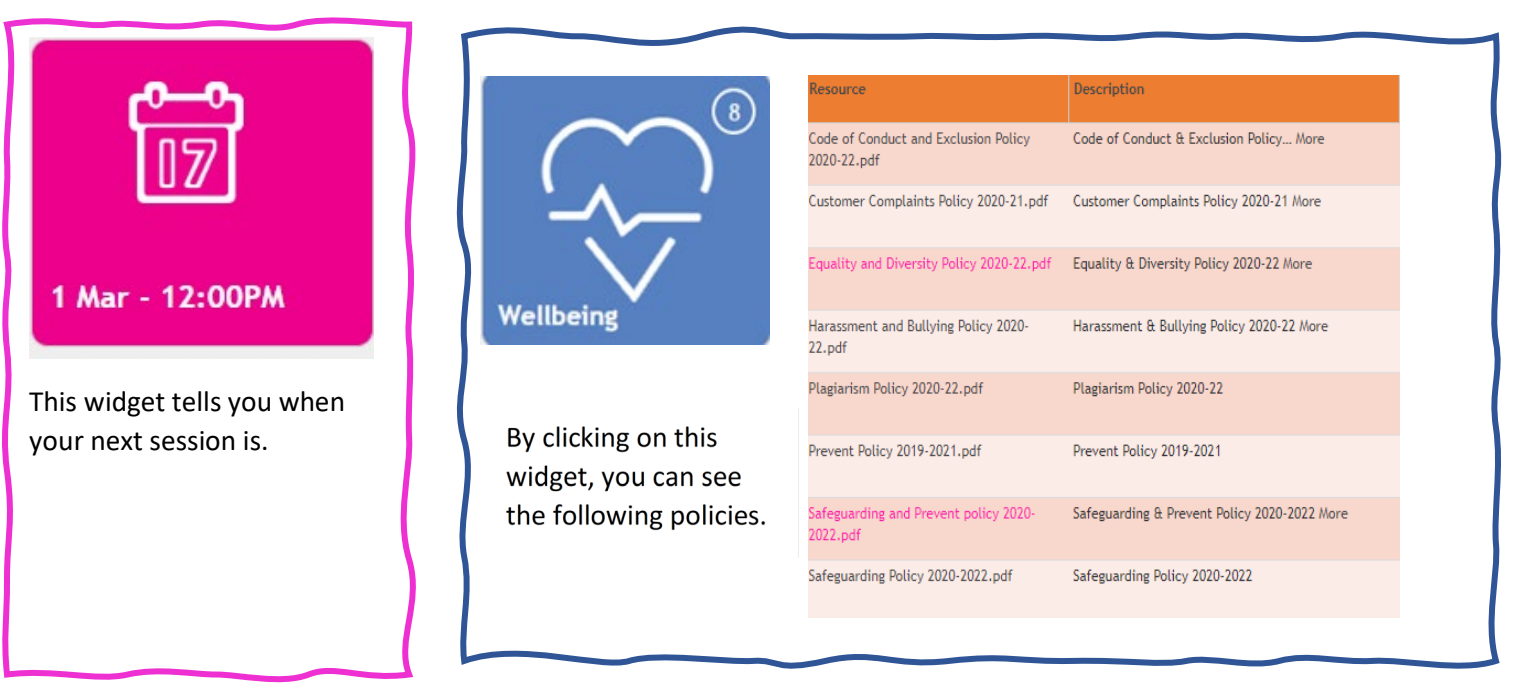

At the bottom of the page it shows the safeguarding contact as well your next session date and time Your next session: Safeguarding Contact Tel: 01213447999

Mobile: 07554453114

Email: jgriffiths@makeuk.org

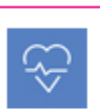

With:Arjinder Bahia On: Wednesday 1st March 12:00PM

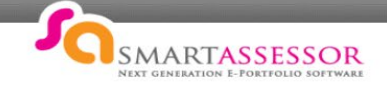

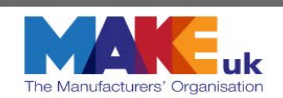

## **Qualification Tabs**

Each tab relates to the individual qualifications that you are required to complete as a part of your apprenticeship.

Each tab will have the same functionality but will be specific to that course.

Let's take a look at the tab EAL L2 Diploma in Advanced Manufacturing and the main widgets you will need to know about and use

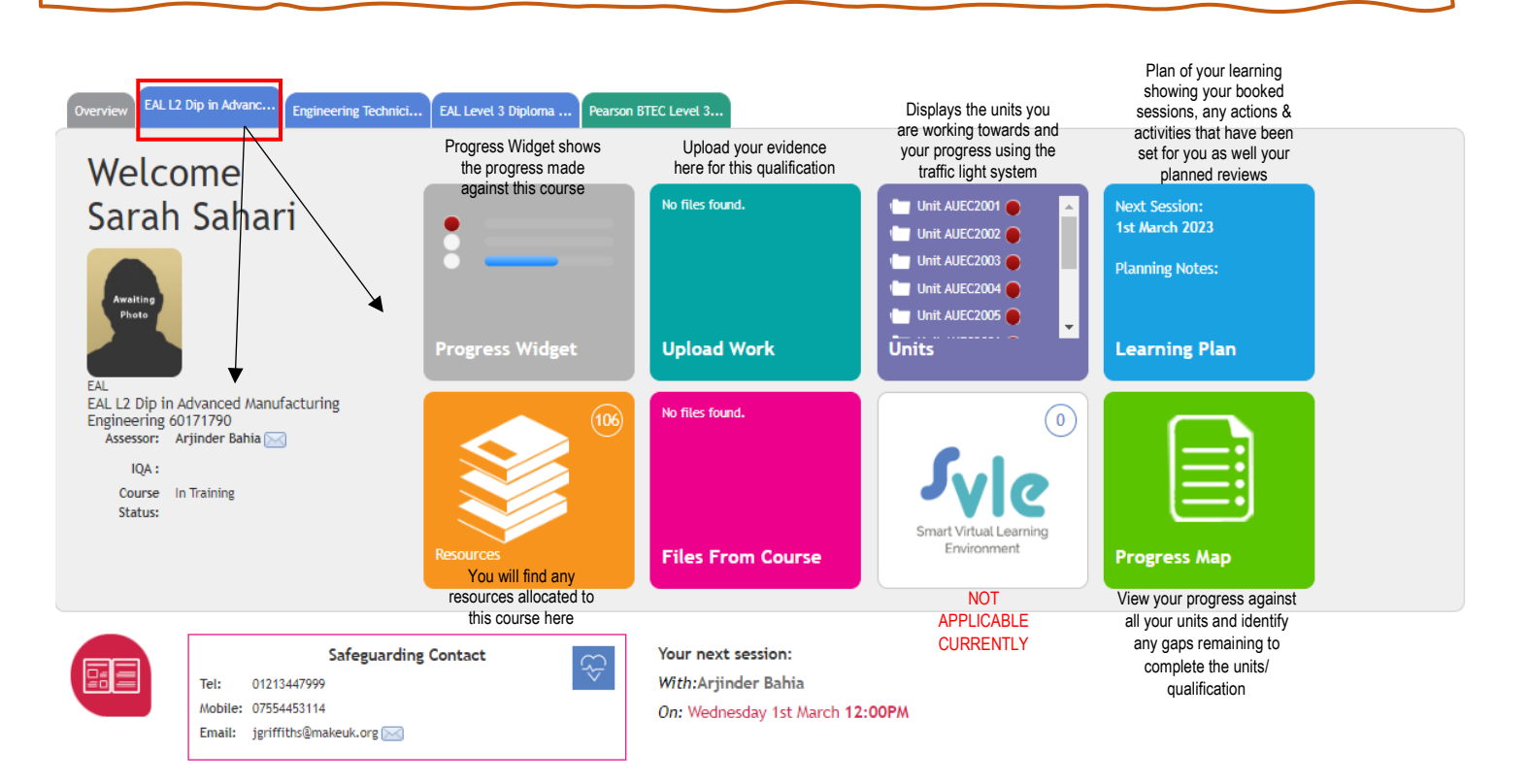

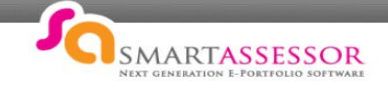

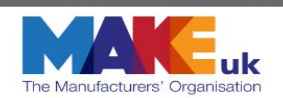

🚣 Upload

## Upload Work

- 1. On your Learner Dashboard, click the relevant qualification tab you want to upload evidence for.
- 2. Click the 'Upload Work' icon.

| Overview EAL L2 Dip in Advanc Engineering Technici.                                                                       | EAL Level 3 Diploma Pearson E | BTEC Level 3                                                                                                    |                                                       |                                                       |
|----------------------------------------------------------------------------------------------------|-------------------------------|----------------------------------------------------------------------------------------------------|-------------------------------------------------------|-------------------------------------------------------|
| Welcome<br>Sarah Sahari                                                                                                   | :==                           | <ul> <li>AUEC2012 [Blank Eviden</li> <li>AUEC2009 [Blank Eviden</li> <li>AUEC2008 [Blank Eviden</li> <li>AUEC2008 [Blank Eviden</li> <li>AUEC2008 [Blank Eviden</li> </ul> | Unit AUEC2001 A<br>Unit AUEC2002 A<br>Unit AUEC2003 A | Next Session:<br>No upcoming session is<br>available. |
| Awaiting<br>Photo<br>EAL                                                                                                  | Progress Widget               | Upload Work                                                                                                    | Unit AUEC2004                                         | Planning Notes:<br>Learning Plan                      |
| EAL L2 Dip in Advanced Manufacturing<br>Engineering 60171790<br>Assessor: Arjinder Bahia 🖂<br>IQA :<br>Course In Training |                               | No files found.                                                                                                    | 5via                                                  |                                                       |
| Status:                                                                                                    | Resources                     | Files From Course                                                                                                    | Smart Virtual Learning<br>Environment                 | Progress Map                                          |

 The following page will show, use the Browse button to 'Choose File', select the document you want to upload to your portfolio and click upload (PLEASE ENSURE YOU ARE ON THE QUALIFICATION TAB THAT THE EVIDENCE RELATES TO BEFORE UPLOADING YOUR EVIDENCE)

| Hide Add Evi        | idence               |                         |                                 |                        |                              |                                                                        |              |
|---------------------|----------------------|-------------------------|---------------------------------|------------------------|------------------------------|------------------------------------------------------------------------|--------------|
| Upload Files        | Link Using URL       | Paper Hardcopy          | Use other completed units       | Select New Form        | Select Completed Form        |                                                                        |              |
| Upload files to you | r Evidence Library w | ith the tool below or u | se the browse button. These wil | l then be added to you | r Evidence Library below whe | e you can cross reference it across your mandatory and optional units. |              |
| Add files           |                      |                         |                                 |                        |                              |                                                                        | A University |
| ·                   |                      |                         |                                 |                        |                              | browse                                                                 |              |
|                     |                      |                         |                                 |                        |                              |                                                                        |              |
|                     |                      |                         |                                 | ſ                      | Ά                            |                                                                        |              |
|                     |                      |                         |                                 |                        |                              |                                                                        |              |
|                     |                      |                         | Drag and drop file              | s into this bo         | k or click browse            | to manually select.                                                    |              |
|                     |                      |                         |                                 |                        |                              |                                                                        |              |
| FILENAME            |                      |                         | FILE STATUS                     |                        | F                            | LE ACTION                                                              |              |

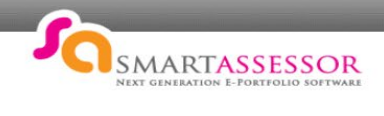

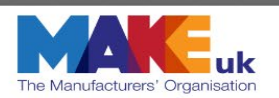

#### 4. Complete the declaration form, filling out each section and then click save to return.

| Evidence Description and Assessment Method                     |                                                                  |                                                                                      |                                                            |          |      |                     |                |  |  |  |  |  |
|----------------------------------------------------------------|------------------------------------------------------------------|--------------------------------------------------------------------------------------|------------------------------------------------------------|----------|------|---------------------|----------------|--|--|--|--|--|
| Uploaded evidence file :                                       | 📑 Knowledge Qu                                                   | iz for the quack1301202                                                              | 11656.pdf - 395.37KB                                       |          |      |                     |                |  |  |  |  |  |
| Evidence uploaded by:                                          | Donald Duck[L] on                                                | 13/01/2021 4:56:28 PM                                                                |                                                            |          |      |                     |                |  |  |  |  |  |
| This file will be uploaded to your Evidence Library. Please na | me your evidence, s                                              | gn the declaration and                                                               | fill in the relevant details                               | pelow.   |      |                     |                |  |  |  |  |  |
| Name                                                           | Knowledge Questin                                                | ins                                                                                  |                                                            |          |      |                     |                |  |  |  |  |  |
|                                                                | Internedge Questio                                               |                                                                                      |                                                            |          |      |                     |                |  |  |  |  |  |
| Declaration:                                                   | Please tick to<br>I declare that<br>except where<br>reference to | confirm<br>all material in this sub<br>there is clear acknowle<br>the work of other. | mission is my own work<br>dgement and appropriate          |          |      |                     |                |  |  |  |  |  |
| Description:                                                   | Knowledge Questic                                                | ns for K2                                                                            |                                                            |          |      |                     |                |  |  |  |  |  |
| Assessor Feedback:                                             |                                                                  | Last Updated by :<br>Last Updated on :<br>Remaining feft characters:- 4000           |                                                            |          |      |                     |                |  |  |  |  |  |
| Upload External Feedback:                                      |                                                                  |                                                                                      |                                                            |          |      |                     |                |  |  |  |  |  |
| Smart Annotator Feedback:                                      | €                                                                |                                                                                      |                                                            |          |      |                     |                |  |  |  |  |  |
| Learner Comments:                                              | Answered question<br>research which I d<br>training              | is to the best of my abili<br>within work hours to c                                 | ity. The task required a lot<br>ount towards my off the jo | of<br>b  |      |                     |                |  |  |  |  |  |
| Points for improvement:                                        |                                                                  |                                                                                      |                                                            |          |      |                     |                |  |  |  |  |  |
| Assessment Method: WO WP PW VI<br>LB PD PT TE<br>RJ OT ▼ RPL   |                                                                  |                                                                                      |                                                            |          |      |                     |                |  |  |  |  |  |
| Evidence to be used in time log?:                              | ●<br>Yes ○ No                                                    |                                                                                      |                                                            |          |      |                     |                |  |  |  |  |  |
| Assessment:                                                    |                                                                  |                                                                                      |                                                            |          |      |                     |                |  |  |  |  |  |
| Session                                                        | 2 + 12/01/2021 -                                                 | 15:00 : 16:00 > 4                                                                    |                                                            |          |      |                     |                |  |  |  |  |  |
| Grade                                                          | 2.13/01/2021                                                     |                                                                                      |                                                            |          |      |                     |                |  |  |  |  |  |
|                                                                |                                                                  |                                                                                      |                                                            |          |      |                     |                |  |  |  |  |  |
|                                                                |                                                                  |                                                                                      | Save                                                       |          |      |                     |                |  |  |  |  |  |
|                                                                | Signed in A                                                      | greement :                                                                           | Name :                                                     | Signed : | ES ( | Date :              | Signature req: |  |  |  |  |  |
|                                                                | Primary As                                                       | essor                                                                                |                                                            |          |      |                     |                |  |  |  |  |  |
| Upload Copy of Signature                                       | Secondary                                                        | Assessor                                                                             |                                                            |          |      |                     |                |  |  |  |  |  |
| Choose File No file chosen Upto                                | ad Learner                                                       |                                                                                      | Donald Duck                                                | ✓ ±      | 1    | 13/01/2021 17:21:48 |                |  |  |  |  |  |
|                                                                | IOA                                                              |                                                                                      |                                                            |          |      |                     |                |  |  |  |  |  |
|                                                                |                                                                  |                                                                                      |                                                            | Save     |      |                     |                |  |  |  |  |  |
| a children t                                                   |                                                                  |                                                                                      |                                                            |          |      |                     |                |  |  |  |  |  |
| Assessment Method Legend                                       |                                                                  | _                                                                                    |                                                            |          |      |                     |                |  |  |  |  |  |
| WO- Workplace Observation                                      |                                                                  |                                                                                      |                                                            |          |      |                     |                |  |  |  |  |  |
| WP - Workplace Projects/Projects av                            | vay from Woi                                                     | ĸ                                                                                    |                                                            |          |      |                     |                |  |  |  |  |  |
| PW - Portfolio of Work                                         |                                                                  |                                                                                      |                                                            |          |      |                     |                |  |  |  |  |  |
| VI - Viva                                                      |                                                                  |                                                                                      |                                                            |          |      |                     |                |  |  |  |  |  |
| LB - Log Book/Assignments                                      |                                                                  |                                                                                      |                                                            |          |      |                     |                |  |  |  |  |  |
| PD - Professional Discussions                                  |                                                                  |                                                                                      |                                                            |          |      |                     |                |  |  |  |  |  |

PT - Practical Test TE - Tests/Examinations RJ - Reflective Journal OT - Other

RPL - Recognised Prior Learning

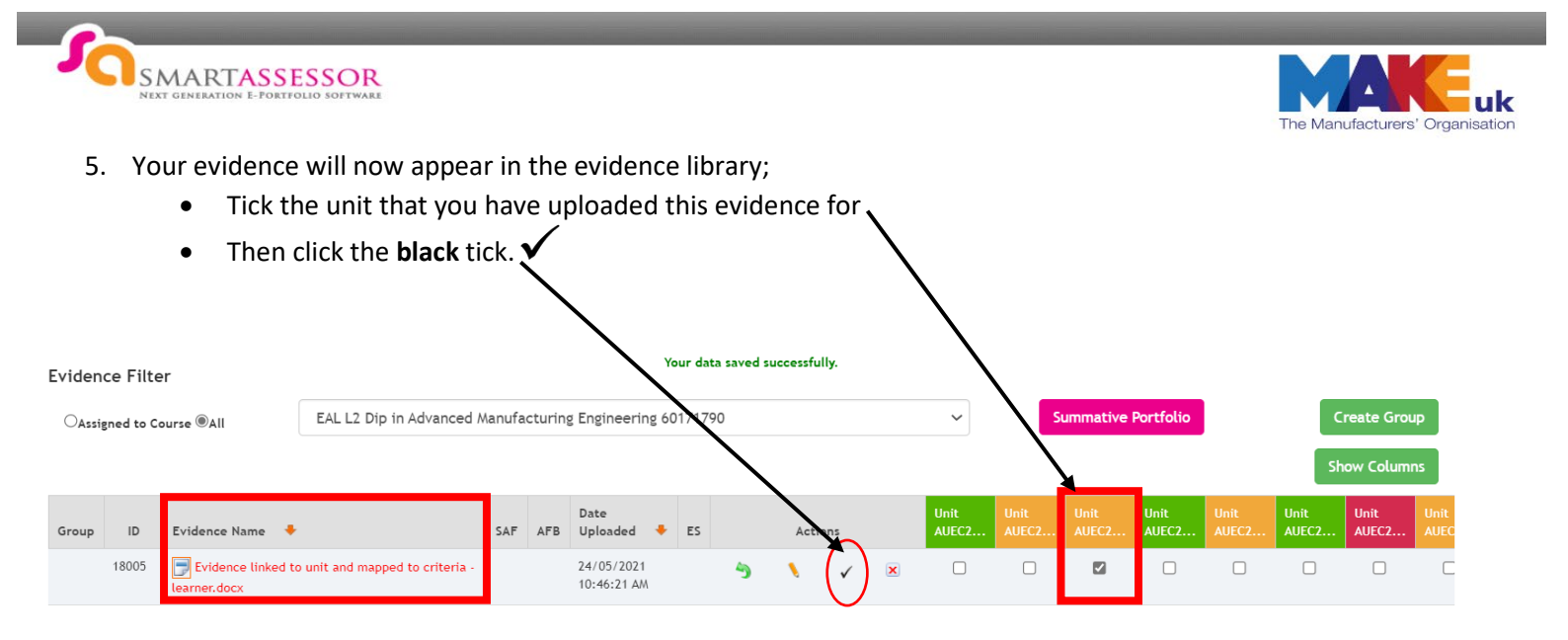

6. The following page will show when you click on the black tick. Map the evidence against the relevant performance criteria generating a **grey** tick. Click on save and return. Your evidence is now ready for your assessor to feedback on and confirm the mapping.

| VI -Viv | a                                                                                                    | 0       | RPL -Recognised Prior Learning                              |      |         |        | 0   |
|---------|----------------------------------------------------------------------------------------------------|---------|-------------------------------------------------------------|------|---------|--------|-----|
| LB -Lo  | g Book/Assignments                                                                                                    | 0       | PT -Practical Test                                          |      |         |        | 0   |
| PD -Pr  | ofessional Discussions                                                                                                    | 0       |                                                             |      |         |        |     |
| Se Se   | lect All PC's                                                                                                    |         |                                                             |      |         |        |     |
| Мар     | Skills                                                                                                    |         |                                                             | Gaps | Comment | Sign ( | Off |
|         | S1a- Identify measurement needs and make informed decisions about the measurement process and timescales required, including sele                                                                                                    | ection  | of; tools                                                   |      | +       |        |     |
|         | S1b- Identify measurement needs and make informed decisions about the measurement process and timescales required, including selection of the selection of the selection of t | ection  | of; equipment                                               |      |         |        |     |
|         | S1c- Identify measurement needs and make informed decisions about the measurement process and timescales required, including sele                                                                                                    |         | +                                                           |      |         |        |     |
|         | S1d- Identify measurement needs and make informed decisions about the measurement process and timescales required, including sele                                                                                                    | ection  | of; software programs.                                      |      |         |        |     |
|         | S2a- Access and interpret information and documentation to support the measurement process including; data                                                                                                    |         |                                                             |      |         |        |     |
|         | S2b- Access and interpret information and documentation to support the measurement process including; manuals                                                                                                    |         |                                                             |      |         |        |     |
|         | S2c- Access and interpret information and documentation to support the measurement process including; specifications                                                                                                    |         |                                                             |      |         |        |     |
|         | S2d- Access and interpret information and documentation to support the measurement process including; catalogues                                                                                                    |         |                                                             |      |         |        |     |
|         | S2e- Access and interpret information and documentation to support the measurement process including; calibration certificates                                                                                                    |         |                                                             |      |         |        |     |
|         | S2f- Access and interpret information and documentation to support the measurement process including; computer-generated information and a support the measurement process including; computer-generated information and a support the measurement process including; computer-generated information and a support the measurement process including; computer-generated information and a support the measurement process including; computer-generated information and a support the measurement process including; computer-generated information and a support the measurement process including; computer-generated information and a support the measurement process including; computer-generated information and a support a support and a support a support                                                                                                    | tion.   |                                                             |      |         |        |     |
|         | S3- Prepare the work environment and perform tests and checks on measurement tools, equipment, instrumentation and software prog                                                                                                    | grams   | and determine suitability for use.                          |      |         |        |     |
|         | S4- Take action when non-conforming tools, equipment, instrumentation, materials and software programs have been identified.                                                                                                    |         |                                                             |      |         |        |     |
|         | S5- Plan and perform measurement tasks to ensure verifiable results, using measurement tools, equipment, instrumentation and softw                                                                                                    | are pr  | ograms, following specified procedures and methodologies.   |      |         |        |     |
|         | S6- Retrieve, analyse, interpret, validate and record measurement results and data in line with specifications.                                                                                                    |         |                                                             |      |         |        |     |
|         | S7- Contribute to the production of records, reports and other measurement documentation.                                                                                                    |         |                                                             |      |         |        |     |
|         | S8- Communicate relevant and specific information through various channels to meet customer requirements.                                                                                                    |         |                                                             |      |         |        |     |
|         | S9- Comply with statutory regulations, national and international standards, industry and organisational procedures and requirements i                                                                                                    | relatir | ng to codes of conduct when carrying out measurement tasks. |      |         |        |     |
|         | 510- Comply with relevant Health and Safety legislation, regulation, standards, industry and organisational policies and procedures and                                                                                                    | d requ  | irements relating to safe working practices.                |      |         |        |     |
|         | \$11- Comply with policies and procedures relating to the preparation, storage, standards, control and handling of samples, tools, equip                                                                                                    | oment   | , instrumentation and software programs.                    |      |         |        |     |

Save and continue Save and return

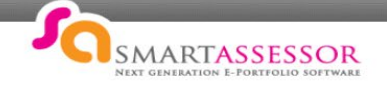

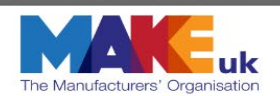

## **Creating Evidence Folders**

By the end of your apprenticeship, you will have a lot of evidence in your evidence library.

To keep your evidence library tidy and organised you will need to create folders for each of your units.

Please note a folder cannot be created without any evidence.

How to create folders:

1. Click your upload Work widget on the qualification tab you want to create folders for

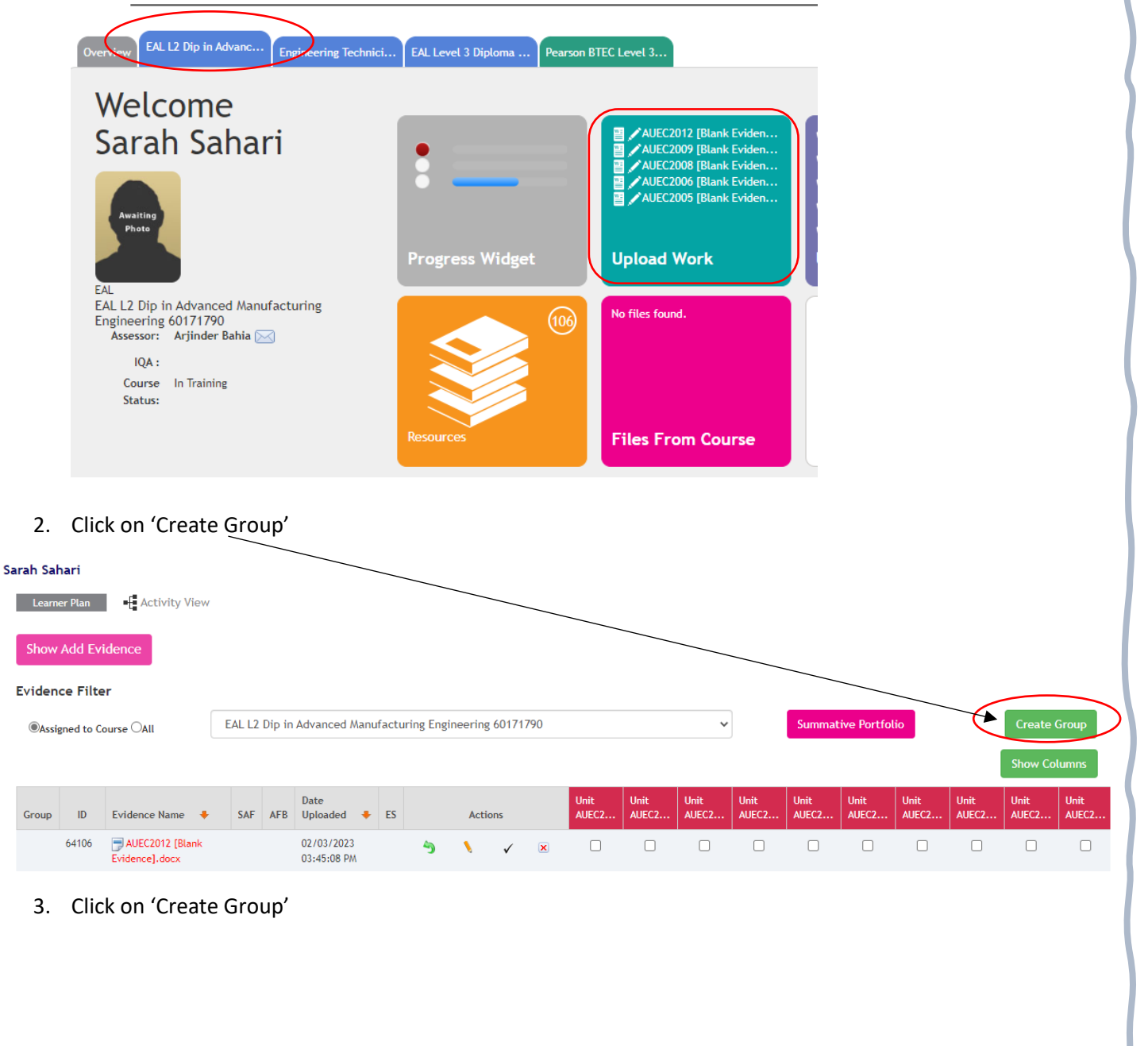

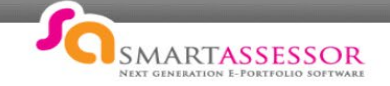

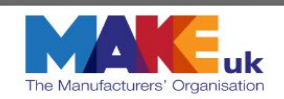

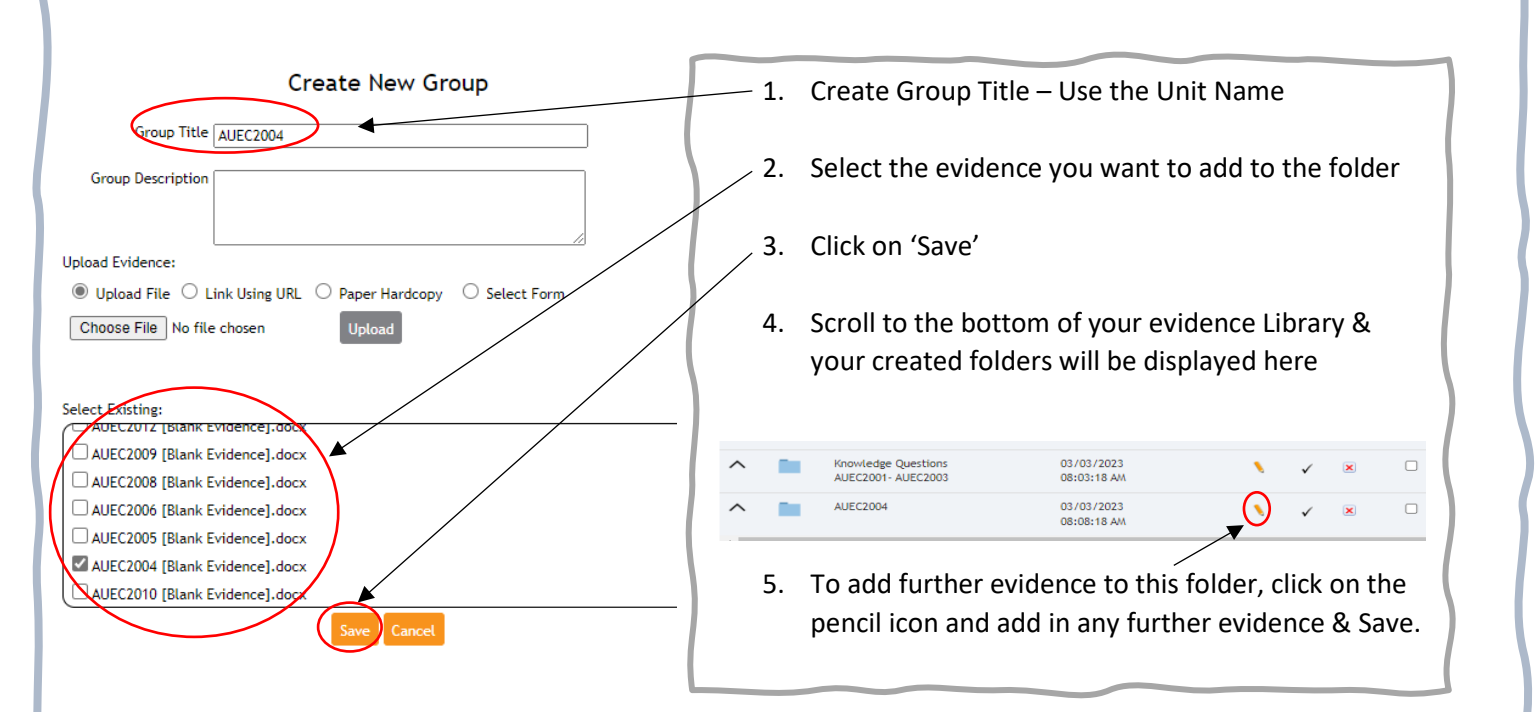

| Group | ID | Evidence Name                       | •            | SAF | AFB | Date<br>Uploaded          | +      | ES | Actio | ns           |   |
|-------|----|-------------------------------------|--------------|-----|-----|---------------------------|--------|----|-------|--------------|---|
| ^     |    | Knowledge Questi<br>AUEC2001- AUEC2 | ions<br>2003 |     |     | 03/03/2023<br>08:03:18 AA | A N    |    | N     | ~            | × |
| ^     |    | AUEC2004                            |              |     |     | 03/03/2023<br>08:08:18 AM | i<br>A |    | N     | ~            | × |
| ^     |    | AUEC2005                            |              |     |     | 03/03/2023<br>08:12:38 AA | i<br>A |    | N     | ~            | × |
| ^     |    | AUEC2006                            |              |     |     | 03/03/2023<br>08:12:59 AM | A N    |    | N     | ~            | × |
| ^     |    | AUEC2008                            |              |     |     | 03/03/2023<br>08:13:13 AM | A N    |    | N     | ~            | × |
| ^     |    | AUEC2009                            |              |     |     | 03/03/2023<br>08:13:33 AA | A N    |    | N     | ~            | × |
| ^     |    | AUEC2010                            |              |     |     | 03/03/2023<br>08:13:50 AM | A N    |    | N     | ~            | × |
| ^     |    | AUEC2012                            |              |     |     | 03/03/2023<br>08:14:06 AM | i<br>A |    | N     | $\checkmark$ | × |
| ^     |    | BTEC UNIT 1                         |              |     |     | 03/03/2023<br>08:14:29 AM | A N    |    | N     | ~            | × |
| ^     |    | BTEC UNIT 2                         |              |     |     | 03/03/2023<br>08:14:42 AM | A.     |    | N     | ~            | × |
| ^     |    | BTEC Unit 3                         |              |     |     | 03/03/2023<br>08:14:59 AM | A N    |    | N     | ~            | × |
| ^     |    | BTEC Unit 4                         |              |     |     | 03/03/2023<br>08:15:16 AM | A N    |    | N     | $\checkmark$ | × |
| ^     |    | BTEC Unit 7                         |              |     |     | 03/03/2023<br>08:15:53 AA | A<br>A |    | N     | ~            | × |
| ^     |    | BTEC Unit 8                         |              |     |     | 03/03/2023<br>08:16:22 AA | A<br>A |    | N     | ~            | × |
|       |    |                                     |              |     |     |                           |        |    |       |              |   |

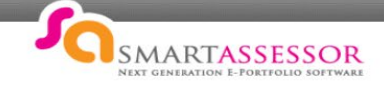

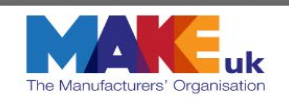

## Learning Plan

 Next Session:
 No upcoming session is available.

 Planning Notes:
 The learning plan is where you will find your section & behaviour reviews & formal reviews.

 Learning Plan
 Image: Comparison of the plan is where you will find your section & behaviour reviews & formal reviews.

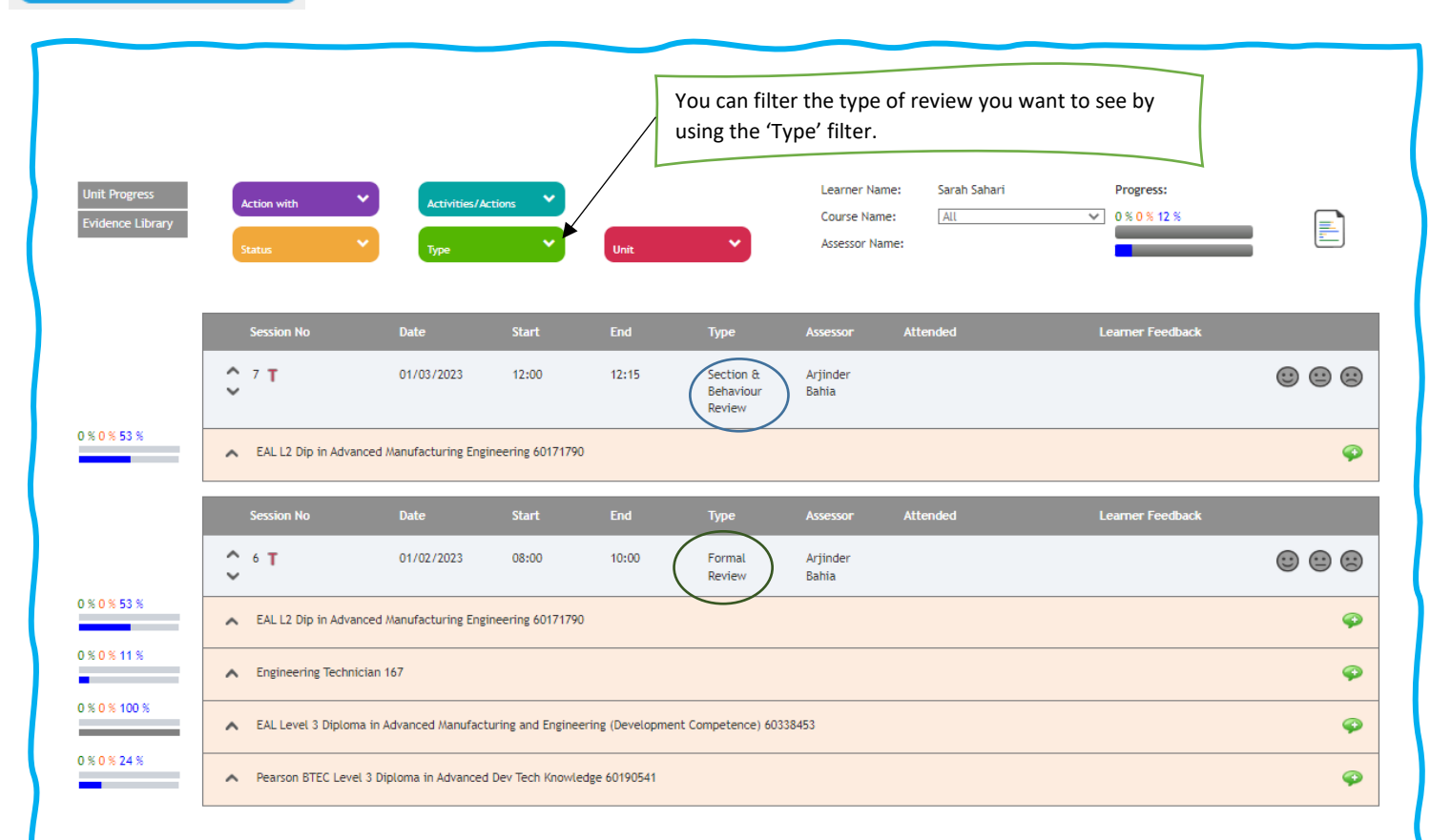

1. Click on the chevron on the left-hand side, this will open up the session and you can see your review document

|      | Se           | ssion No Date                                   | Start End                        |       | Туре                             | Assessor          | Attended |          |        | Learner Fe | eedback             |        |   |
|------|--------------|-------------------------------------------------|----------------------------------|-------|----------------------------------|-------------------|----------|----------|--------|------------|---------------------|--------|---|
|      | <b>\$</b> 7  | T 01/03/20                                      | 12:00 12:15                      |       | Section &<br>Behaviour<br>Review | Arjinder<br>Bahia |          |          |        |            |                     | •      |   |
| 53 % | ~ <b>×</b> E | AL L2 Dip in Advanced Manufactur                | ing Engineering 60171790         |       |                                  |                   |          |          |        |            |                     |        | 9 |
|      | Planni       | Planning notes : 🛞 Session Feedback : 🛞 1. ILP: |                                  |       |                                  |                   |          |          |        |            |                     | sment: |   |
|      | Who          | Activity/Actions                                | Description                      | Files | Units                            | Target Date       | Feedback | Duration | Status | Action     | 3. Revie<br>4. Gene | ew:    |   |
|      |              | Complete Section Review                         | Please complete the 'Apprentice' |       | Unit AUEC2010                    | 27/02/2023        |          | 15       | • •    |            | 5. Evide            | ince:  |   |

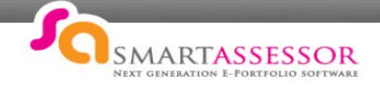

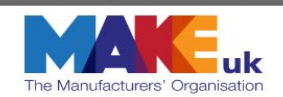

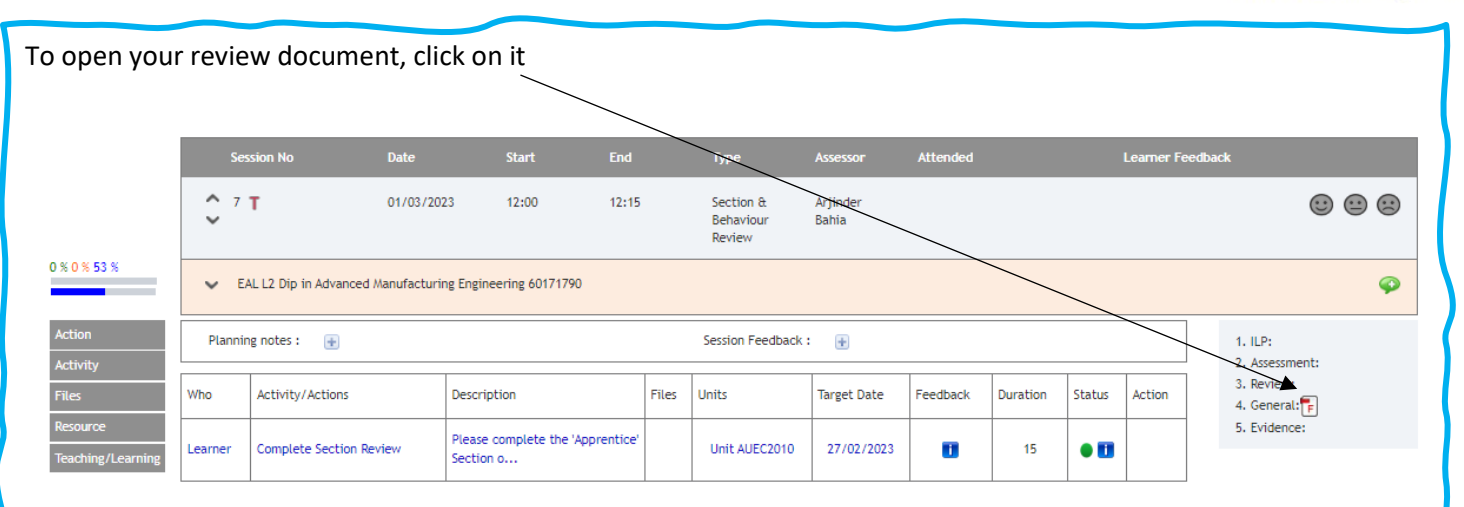

#### The document will open for you to view and complete.

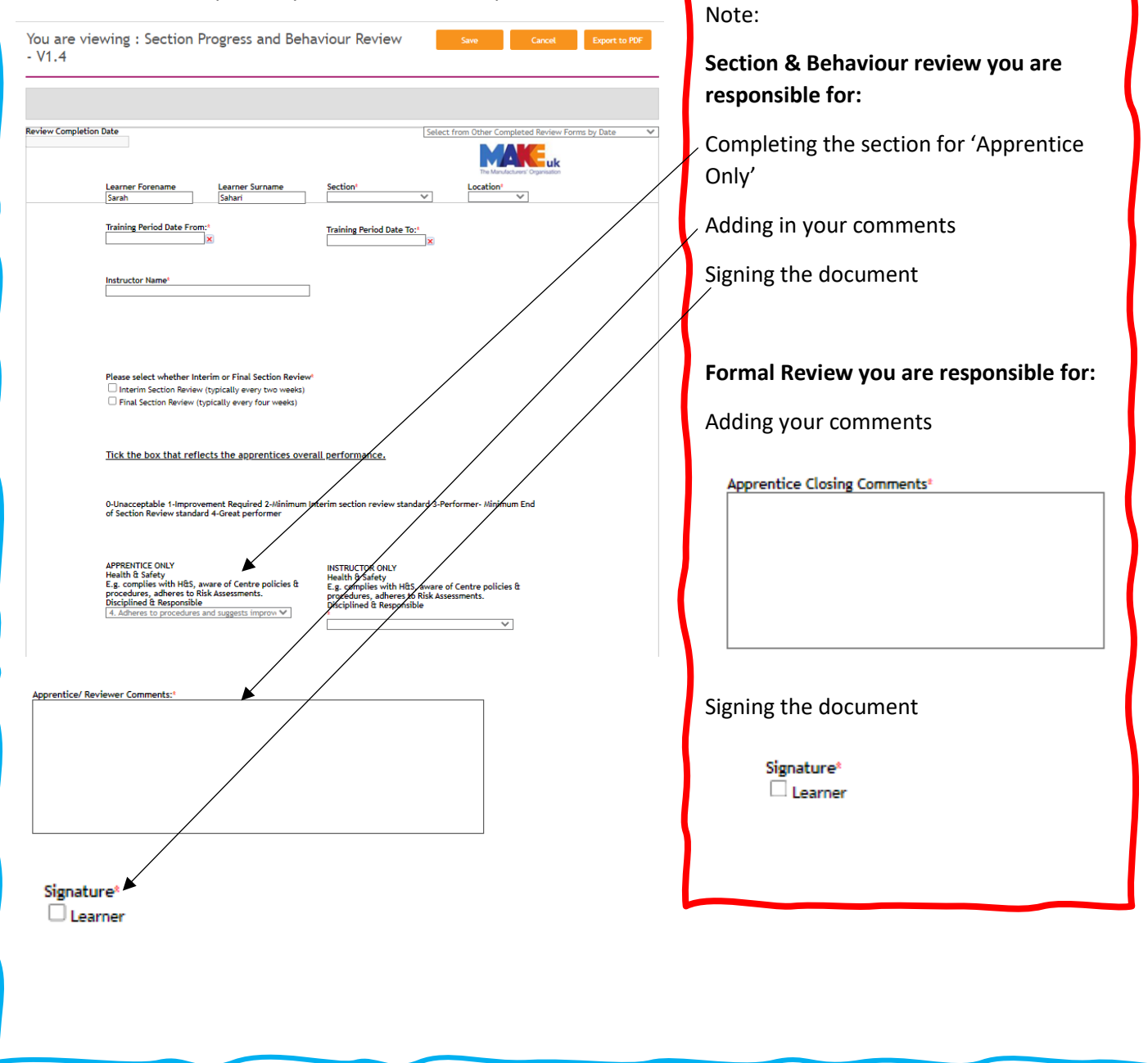

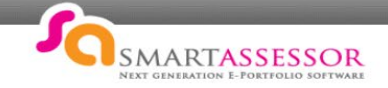

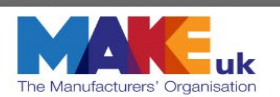

### Video Links

Learner Homepage: <u>https://youtu.be/I12HNsW8foE</u>

How to download Resources: <u>https://youtu.be/Isi6maFYDdQ</u>

How to access the progress map: <u>https://youtu.be/jGqTtcvyKKw</u>

How to give feedback on a session: <a href="https://youtu.be/vbVODCb0saQ">https://youtu.be/vbVODCb0saQ</a>

How to upload a profile picture: <u>https://youtu.be/8wfVLqPiYdw</u>

How to upload evidence: <a href="https://youtu.be/DFcOiQACUIA">https://youtu.be/DFcOiQACUIA</a>

How to change your password: <u>https://youtu.be/ZKwc3HR0BQU</u>